# Processo di rimozione delle connessioni tra un centro di gestione FireSIGHT e una console cloud FireAMP

### Sommario

Introduzione Prerequisiti Componenti usati Processo di rimozione delle connessioni 1. Eliminare una connessione cloud da FireSIGHT Management Center 2. Annullare la registrazione di un centro di gestione FireSIGHT dalla console cloud FireAMP

## Introduzione

Un centro di gestione FireSIGHT consente di ricevere record di scansioni, rilevamenti di malware e quarantene dal cloud Cisco dopo che è stato registrato con successo con il cloud. I record vengono archiviati nel database di FireSIGHT Management Center come eventi malware. In questo documento viene spiegato come rimuovere correttamente le connessioni tra un centro di gestione FireSIGHT e un cloud Cisco.

**Attenzione:** Per evitare problemi di registrazione o connettività in futuro, è necessario attenersi alla procedura descritta in questo documento prima di effettuare una nuova immagine o di sostituire un centro di gestione FireSIGHT.

# Prerequisiti

#### Componenti usati

Le informazioni fornite in questo documento si basano sui seguenti prodotti:

- Centro di gestione FireSIGHT (noto anche come centro di difesa)
- Console FireAMP Cloud

Le informazioni discusse in questo documento fanno riferimento a dispositivi usati in uno specifico ambiente di emulazione. Su tutti i dispositivi menzionati nel documento la configurazione è stata ripristinata ai valori predefiniti. Se la rete è operativa, valutare attentamente eventuali conseguenze derivanti dall'uso dei comandi.

### Processo di rimozione delle connessioni

Per rimuovere le connessioni tra FireSIGHT Management Center e la console FireAMP Cloud, attenersi alle seguenti istruzioni:

#### 1. Eliminare una connessione cloud da FireSIGHT Management Center

Passaggio 1: Accedere all'interfaccia utente Web del centro di gestione FireSIGHT con privilegi amministrativi. Passa a **FireAMP > Gestione FireAMP**.

| Overview           | Analysis | Policies | Devices | Objects | FireAMP |  |
|--------------------|----------|----------|---------|---------|---------|--|
| FireAMP Management |          |          |         |         |         |  |
| ×                  |          |          |         |         |         |  |

Passaggio 2: Una volta caricata la pagina, fare clic sull'icona Elimina disponibile nella colonna **Azioni**.

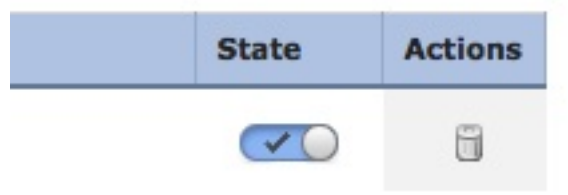

Passaggio 3: Viene visualizzata la finestra di dialogo **Conferma**. Fare clic su **Sì** per eliminare la connessione alla console FireAMP o su **No** per annullare l'eliminazione.

| Confirm    |                            |               |
|------------|----------------------------|---------------|
| Are<br>"US | you sure you wa<br>Cloud"? | ant to delete |
|            | Yes                        | No            |

2. Annullare la registrazione di un centro di gestione FireSIGHT dalla console cloud FireAMP

**Nota:** Utilizzare questa procedura nel caso in cui il centro di gestione FireSIGHT venga sostituito, ma la connessione non sia stata eliminata dal centro di gestione.

Passaggio 1: Accedere alla console FireAMP con il nome utente e la password. Passare a **Conti** > **Applicazioni**. Nella pagina **Applicazioni verranno visualizzate tutte le applicazioni autorizzate a comunicare con FireAMP Cloud Console.** 

| Accounts -   |   |
|--------------|---|
| Users        | T |
| Business     |   |
| Audit Log    |   |
| Applications |   |

Passaggio 2: Fare clic su **Annulla registrazione** per il centro di gestione FireSIGHT da rimuovere. Ad esempio, la schermata seguente mostra un'applicazione Defense Center 750.

| Applications     |        |            |
|------------------|--------|------------|
| DefenseCenter750 | 🥒 Edit | Deregister |

Passaggio 3: Fare clic su OK per continuare o su Annulla per interrompere la registrazione.

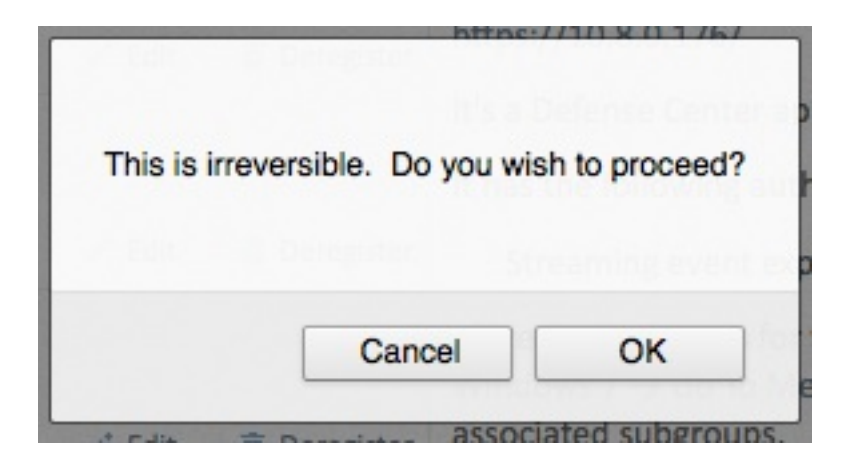

**Suggerimento**: Dopo aver completato la procedura, se si verifica un problema, leggere <u>questo documento</u> per risolvere il problema.